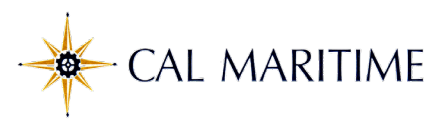

## **Reporting COVID-19 Temporary Paid Administrative Leave (CPAL)** Employee Self Service Quick Reference Guide

Please enter Coronavirus Pandemic (COVID-19) Temporary Paid Administrative Leave (CPAL) time used by selecting "Organ Donor/Bone Marrow" from the drop down and in the comments type "CPAL". These entries will need to be followed up with the Request for Temporary Paid Administrative Leave Form found on the Human Resources <u>COVID-19 Employee Resources</u> page. In the coming months the Organ Donor/Bone Marrow leave label will be re-titled for COVID-19 related use.

| Action                                                                                                    | Screen Shots                                                                                                    |
|----------------------------------------------------------------------------------------------------|----------------------------------------------------------------------------------------------------|
| Log into PeopleSoftHR using<br>your Login and password                                                               | English Vision III                                                                                                    |
| Click on Report and View<br>Absences                                                                                 | Employee Self Service Center         Report and View Absences         Report new absences and review your absence history.         Employee Absence Balance Inquiry         Employee Self Service Center                                                                                                    |
|                                                                                                    | Approve Reported Absences<br>Review employees time and absences and for accuracy and flag as<br>approved or needs correction.                                                                                                    |
| If you have multiple positions,<br>there will be one row for each<br>appointment.                                    | Select Job Title                                                                                                    |
| Select the appropriate<br>position to report your<br>absence                                                         | Select Job Title         Empl ID         Red<br>Nbr         Department         Payroll Status         Employee Type         Company           Payroll Technician II         \$4526         0         Active         Salaried         California Maritime Academy           Cnfdntl Admin Support 12 Mo         \$4526         1         Active         Hourly         California Maritime Academy                                                                                                    |
| This is the screen if you have<br>only one appointment, or<br>after you select one of your<br>appointments to report | Report and View Absences         Click for Instructions         From 03/01/2020 B         Through 03/31/2020 B         Existing Absence Events                                                                                                    |
| absence.<br>Select "Organ Donor/Bone                                                                                 | Existing Absence Events     Personalize Find Figure Find Figure Figure Find Figure Find Figure Find Figure Find Figure Find Figure Find Figure Find Figure Figure Figure Find Figure Figure Figure Figure Figure Figure Figure Figure Figure Figure Figure Figure Figure Figure Figure Figure Figure Figure Figure Figure Figure Figure Figure Figure Figure Figure Figure Figure Figure Figure Figure Figure Fi |
| Marrow" to indicate CPAL<br>leave.                                                                                   | Absence Events         Absence Name       *Begin Date       *End Date       *Partial Days       Absence<br>Duration       Unit Type       Image: Colspan="4">Image: Colspan="4">Image: Colspan="4"Image: Colspan="4"Imag                                                                                                    |

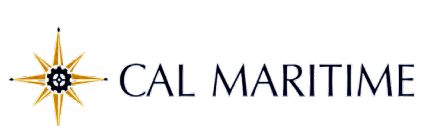

| Enter the Begin and End Dates                                                                                                    | Enter New Absence Events         Absence Name       *Begin Date       *End Date       *Partial Days       Absence<br>Duration       Unit Type       Add Comments       +         Organ Donor/Bone Marrow       03/23/2020       iii)       None       Hours       Add Comments       +       -         Calculate Duration                                                                                                   <                                                                                                    |
|----------------------------------------------------------------------------------------------------|----------------------------------------------------------------------------------------------------|
| To enter Partial Days, use<br>to select partial hours and<br>enter the appropriate hours in<br>the Hours per Day field (non<br>exempt only)     | Enter New Absence Events         Absence Name       *Begin Date       *End Date       *Partial Days       Hours per Day       Absence Duration       Unit Type       Image: Colspan="4">Image: Colspan="4">Image: Colspan="4" Image: Colspan="4" I       |
| COVID-19 Temporary Paid<br>Administrative Leave requires<br>the employee to indicate<br>"CPAL" in the comments<br>section<br>Click Add Comments | Enter New Absence Events       *Begin Date       *End Date       *Partial Days       Absence<br>Duration       Unit Type         Organ Donor/Bone Marrow       03/23/2020       03/23/2020       None       Hours       Add Comments       +                                                                                                    |
| Absence Event Comments<br>window will open.<br>Enter CPAL<br>Click on Save Comments                                                             | Absence Event Comments Enter comments to be associated with the absence event and click the Save Comments button to save them. To return without saving click the Return to Entry Page link. CPAL Save Comments                                                                                                    |
| Click on Calculate Duration<br>Note that the Absence<br>Duration and Unit Type are<br>filled in after calculation                               | Enter New Absence Events         Absence Name       *Begin Date       *End Date       *Partial Days       Hours<br>per Day       Absence<br>Duration       Unit Type       Image: Colspan="4">Colspan="4">Colspan="4"Colspan="4">Colspan="4"Colspan="4"Colspan="4 |
| Review the completed<br>information carefully, and<br>click Submit                                                                              | Enter New Absence Events         Absence Name       *Begin Date       *End Date       *Partial Days       Hours<br>per Day       Absence<br>Duration       Unit Type       Image: Colspan="4">Colspan="4">Colspan="4"Colspan="4" |

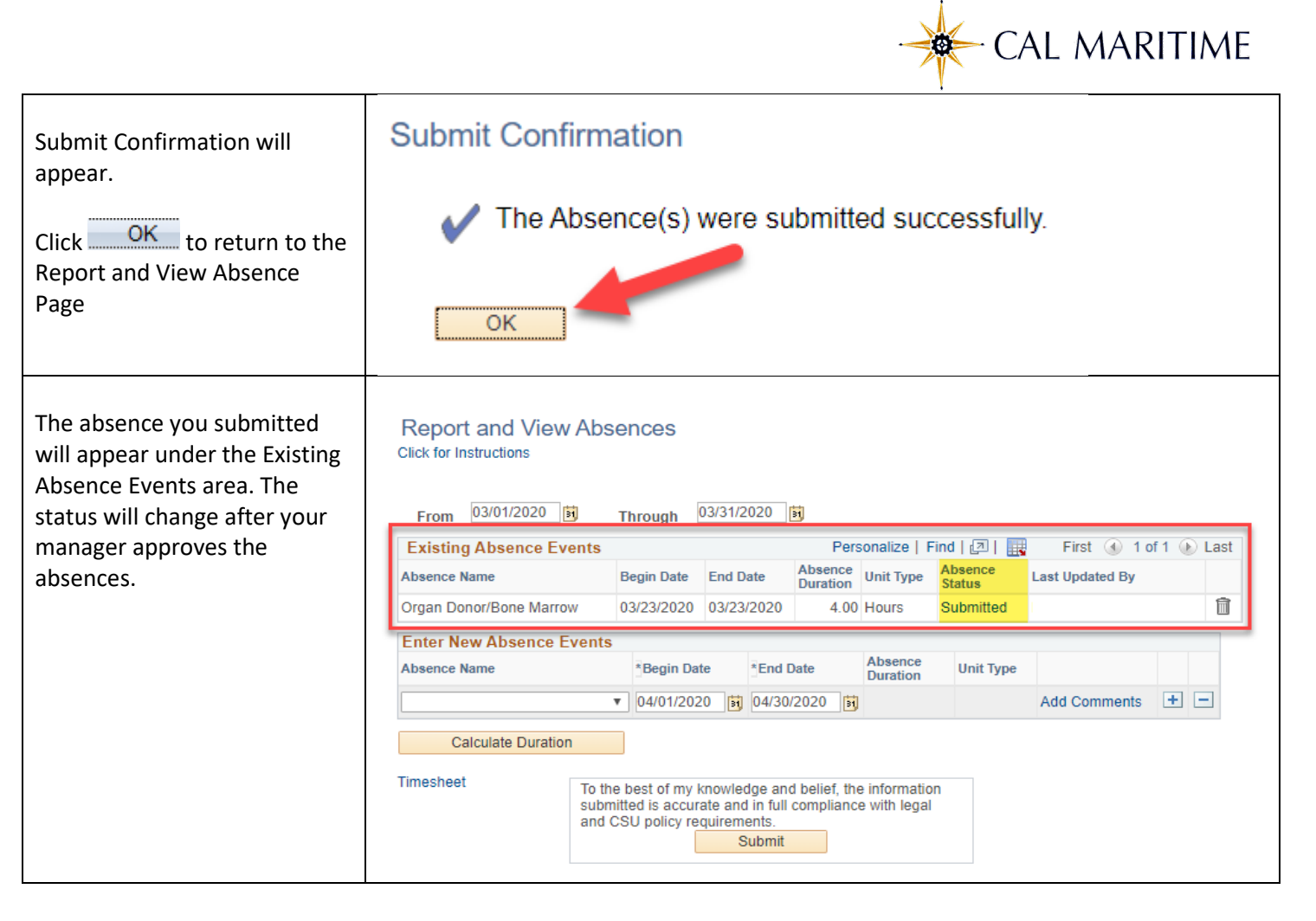